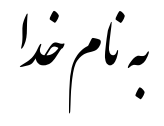

## روش نصب نرم افزار (IAR AVR 5.51)

فايل Crack را بر روي هارد كپي كرده و اجرا ميكنيم كه بعد از اجرا دو پوشه به نام هاي Crack1 و Crack2 و Crack2 ا ايجاد ميشود . ما از Crack2 استفاده ميكنيم كه شامل فايلهاي زير ميباشد:

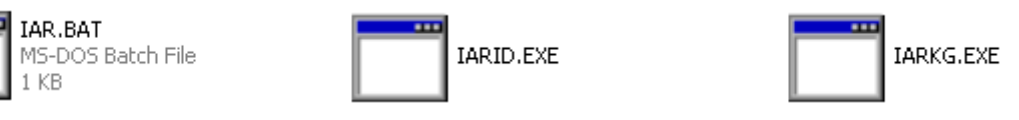

فايل IARID.exe را اجرا ميكنيم كه پنجره اي به شكل زير باز ميشود كه HOST ID را يادداشت ميكنيم (دقت كنيد ترتيب حروف – كوچك و بزرگ بودن آنها مهم است) :

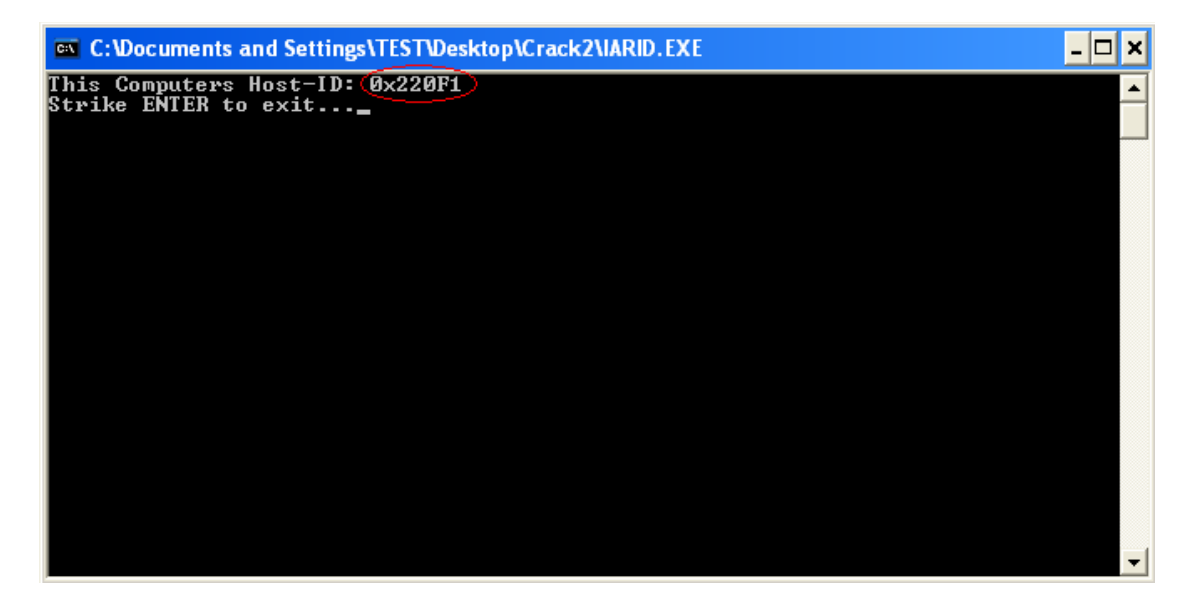

حالا فايلهاي IAR.BAT و IARKG.EXE را در سرشاخه درايو C كپي ميكنيم.

بر روي فايل IAR.BAT راست كليك كرده و گزينه Edit را انتخاب ميكنيم. پنجره اي به شكل زير باز ميشود كه بايد HOST ID كامپوتر خود را به ترتيبي كه در بالا گفته شد در آن وارد كنيم:

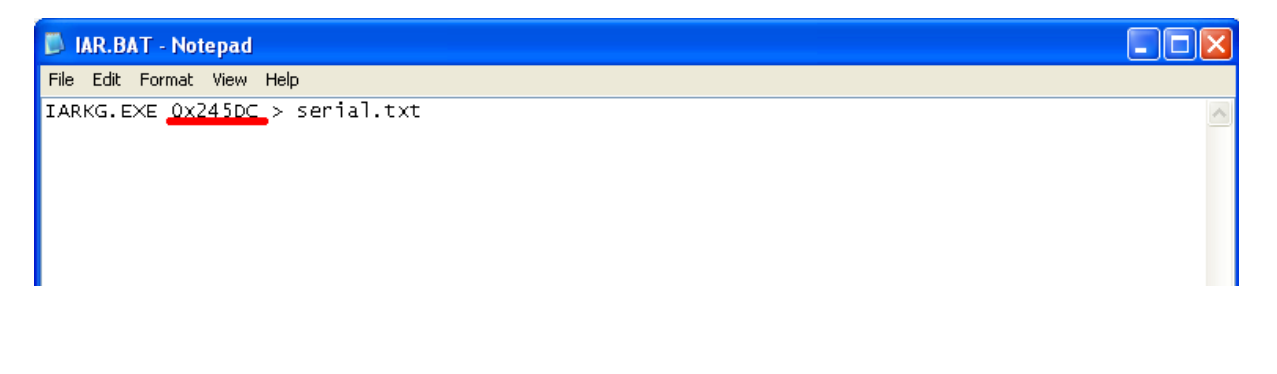

فايل IAR.BAT را اجرا ميكنيم تا فايلي به نام Serial.txt ايجاد شود.

| = | serial.txt    |
|---|---------------|
| = | Text Document |
| = | 5 KB          |

حالا فایل Serial.txt را باز میکنیم و کلمه EWAVR را در آن جستجو میکنیم.

Serial و key ما از دو قسمت تشکیل شده است: (Installserial و Key ) مانند شکل زیر:

| 📮 serial.txt - Notepad                                                                               | ×  |
|----------------------------------------------------------------------------------------------------|----|
| File Edit Format View Help                                                                           |    |
| ######################################                                                               | ^  |
| <u>Installserial</u> : 0975-747-666-3635                                                             |    |
| Kev:<br>JFM5MFwL536B01DzzH1KAOP34F3UNF4BIGMZU6X0EMELMVOZVUH750FE4KC7RVISM3Q9A8FS1AASWPPSFLIPBWUSRS08 | 3. |
|                                                                                                    |    |
|                                                                                                    |    |

\*\*\*\* نکته : دقت کنید در هنگام انتخاب Key کارکترها را تا قبل از علامت # انتخاب کنید. \*\*\*\*

فايل Setup.exe را اجرا كنيد .

در قسمتي كه پنجره اي به شكل زير باز ميشود و License را از شما ميخواهد از فايل Serial.txt بايد Installserial را مانند شكل زير در آن كپي كنيد و گزينه Next:

| IAR Embedded Workbench for Atmel AVR 5.50.1              |                                                                                             |  |  |  |  |
|----------------------------------------------------------|---------------------------------------------------------------------------------------------|--|--|--|--|
| Enter User                                               | Information                                                                                 |  |  |  |  |
| Enter your<br>AVR 5.50                                   | name, the name of your company and your IAR Embedded Workbench for Atmel<br>license number. |  |  |  |  |
| Name:                                                    | C206                                                                                        |  |  |  |  |
| Company:                                                 | javan                                                                                       |  |  |  |  |
| Can be found on the CD cover, or via e-mail registration |                                                                                             |  |  |  |  |
| License#:                                                | 0975-747-666-3635                                                                           |  |  |  |  |
| InstallShield —                                          |                                                                                             |  |  |  |  |
|                                                          | < Back Next > Cancel                                                                        |  |  |  |  |

:

در قسمت بعد که پنجره اي به شکل زير باز ميشود و License Key را از شما ميخواهد از فايل Serial.txt بايد Key را مانند شکل زير در آن کپي کنيد و گزينه Next :

| IAR Embedde                                | d Workbench for Atr                                                                   | mel AVR 5.50.1                                                                 |                                                                    | X                         |
|--------------------------------------------|---------------------------------------------------------------------------------------|--------------------------------------------------------------------------------|--------------------------------------------------------------------|---------------------------|
| Enter Licen                                | se Key                                                                                | 299<br>2 2                                                                     | h732                                                               | <b>EIAR</b><br>SYSTEMS    |
| The license<br>QuickStart k<br>If you have | key can be either your Qui<br>key (found on the CD cover<br>received the permanent ke | ckStart key or your per<br>r), you have 30 days to<br>y via email, you paste i | manent key. If you<br>try the product out.<br>t into the License K | enter the<br>ey textbox.  |
| License #:                                 | 0975-747-666-3635                                                                     |                                                                                |                                                                    |                           |
| License Key                                | y:                                                                                    |                                                                                |                                                                    |                           |
| F1MWZ92:<br>KBYQPSVI<br>GCL31F4Y           | 3Y2HENE2G000TFED8G3<br>N5Q9LUECXEE2UZG80W<br>Y0TPKYJUVYGOLL0C4D1                      | 3YYXTXVZwLV4XSD:<br>VBHLH1WDSYZSZX1<br>MKNF0YKW55Q1SCO                         | 35IAEVOW408YCM<br>CYEEKUQCHJOKA<br>F#                              | 452DAVLFTCR<br>AX2KNPBDE2 |
| - Read Lice                                | ense Key From File                                                                    |                                                                                |                                                                    |                           |
| C:                                         |                                                                                       |                                                                                |                                                                    | Browse                    |
| InstallShield —                            |                                                                                       |                                                                                |                                                                    |                           |
|                                            |                                                                                       | < Back                                                                         | Next >                                                             | Cancel                    |

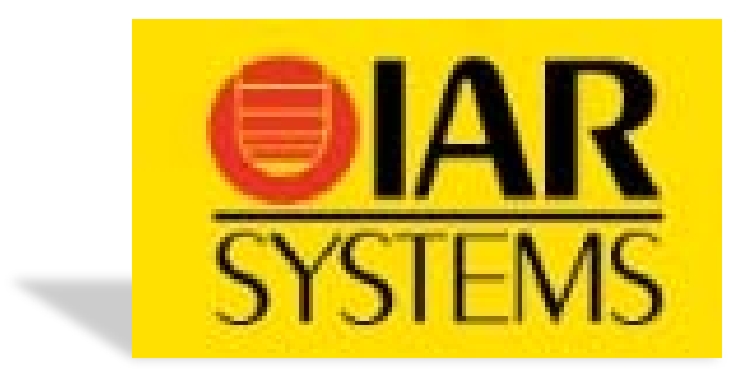

\* برنامه قابل اسفاده برای شاکاربر عزیز می باشد\*

\* جوان الكترونيك\*

WWW.JAVANELEC.COM

TEL: 66723460 & 66712719 FAX: 66711319